# World Gate Network Installation Guide

#### Android devices

- 1. Open your web browser and go to: linktr.ee/4usnow
- 2. Once directed you will need to click on the second option:

USTV (Smarters) Player Official v.3.0.4

- 3. Once clicked, a pop-up will appear and state: "File might be harmful, Do you want to download smart USTV v. (3.0.4) official.apk anyway?"
- 4. Click "Download Anyway":
- 5. Once the file is downloaded: Click "Open"

Once you click Open, you may see an additional pop up that states: "*For Your Security, your phone currently isn't allowed to install unknown apps from this source. You can Change this in Settings.*" If this pop-up appears move to Step 6, if not proceed to Step 7.

- 6. Click Settings and allow permission.
- 7. Another pop-up will display, Smart/USTV: Do you want to install this app? Click Install and once installed click Open to launch the Smart TV App.
- 8. When opening the Smart TV app it will ask for your Device Option: Click Mobile and then Save.
- 9. You will now be able to log in to Smart USTV where you can do the following:
  - a. Name Device:
  - b. Username:
  - c. Password:

\*\*\*\*\*

### **IOS & Apple Devices**

- 1. Open a web browser.
- 2. https://apps.apple.com/in/app/smarters-player-lite/id1628995509
- 3. Enter the username and password from above.
- 4. URL: http://simpleorg4us.xyz:9717
- 5. Choose Add YOUR Play list via (XC API)

## How to install on android "Onn Box"

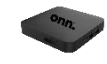

- 1. Plug in the box to a power supply, and into an HDMI port. Then it will switch and load itself up automatically.
- 2. Follow the instructions to sync the remote.
- 3. Login to your Wi-Fi.
- 4. Once it finishes downloading, sign into your Google Account.

- 5. Go through the prompts and select your preferences.
- 6. Once you are on the Home Screen. Toggle over to the left and click, "Apps". Search for the app, "Downloader". And click Install.
- 1. Download the downloader app and open it upon completion.
- 2. In the URL bar on the downloader app, type: 43266
- 3. Click Go and wait for page to load then Dismiss all pop-ups and download and install the USTV app (top green line)

Note: Allow Downloader App to access photos, media, and files on your device! YOU MUST CHOOSE ALLOW (all apps require this)

### Fire TV Devices and Firesticks

2022 Amazon has now hidden the developer options menu. There is a slight variation in the steps depending on whether you have an Amazon device, such as the Fire TV Stick, or a pre-built Fire TV television. Option 1 firesticks prior to 2022

1. On your Fire TV, open Settings and select My Fire TV.

- Click developer options,
- 3. Turn ADB debugging and Apps unknown sources to ON.

#### Option 2 Firesticks post 2022

- 1. On your Fire TV, open Settings.
- 2. Select My Fire TV.
- 3. Select About
- 4. Highlight the first option in the list. This should be a reference to your specific device.
- 5. Press the remote as if you were selecting this item seven times.
- 6. When complete you should see a message telling you you're already a developer.
- 7. Press the back button on the remote to go back to the previous menu.

Next steps for option 1 and 2

Install Downloader Application

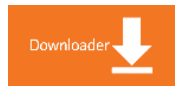

- 1. Download the downloader app from you smart TV app store, and open it upon completion.
- 2. In the URL bar on the downloader app type: 43266
- 3. Click Go and wait for page to load then Dismiss all pop-ups and download and install the USTV app (2nd green line)

Note: Allow Downloader app to access photos, media, and files on your device! YOU MUST CHOOSE ALLOW (all apps require this)

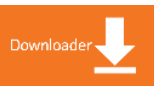

### Samsung SMARTTV

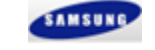

- 1. Samsung Smart TV Open Applications
- 2. Search SMARTERS IPTV Pro App
- 3. Install and open Smarters IPTV Pro App
- 4. Enter the Username and Password located above.
- 5. Enter Portal URL: <u>http://dndss.xyz:9717</u>

LG SMARTTV

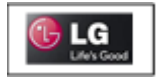

- 1. Search SMARTERS IPTV Pro App
- 2. Install and open Smarters IPTV Pro App
- 3. Enter the Username and Password located above.
- 4. Enter Portal URL: <u>http://dndss.xyz:9717</u>

Computer: web player: to watch on a computer http://dndss.xyz:9717/ipwbplay

To log back into your billing account to file a ticket, update your email or access your billing please visit <u>https://worldgatenetwork.xyz/</u> and go to account in the top right corner to log in.

Thank you for choosing us

World Gate Network